# 实验六:系统监控与安全管理

## 一、实验目的

- 1、掌握系统性能监控;
- 2、掌握系统可视化监控。
- 3、了解 Linux 的安全机制;
- 4、掌握使用防火墙提升主机安全性;

## 二、实验学时

2 学时

# 三、实验类型

设计性

## 四、实验需求

## 1、硬件

每人配备计算机1台。

## 2、软件

Windows 操作系统,安装 Oracle VM VirtualBox 软件,安装 MobaXterm 软件。

## 3、网络

本地主机与虚拟机能够访问互联网,不使用 DHCP 服务。

# 4、工具

无

## 五、实验任务

- 1、完成系统性能监控;
- 2、完成使用 Linux-dash 实现可视化监控;
- 4、完成防火墙配置。

# 六、实验环境

1、本实验需要 VM 1台;

2、本实验 VM 配置信息如下表所示;

| 虚拟机配置                            | 操作系统配置              |
|----------------------------------|---------------------|
| 虚拟机名称: VM-Lab-06-Task-01-172.20. | 主机名: Lab-06-Task-01 |
| 1.17                             | IP 地址: 172.20.1.17  |
| 内存: 4GB                          | 子网掩码: 255.255.255.0 |

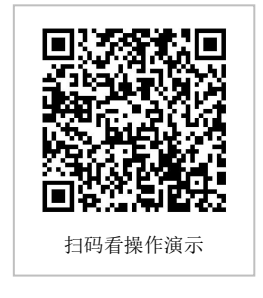

| CPU: 2颗, 1 核心 | 网关: 172.20.1.1 |
|---------------|----------------|
| 虚拟磁盘: 20GB    | DNS: 8.8.8.8   |
| 网卡:1块,桥接      |                |

3、本实验拓扑图。

无

4、本实验操作演示视频。

本实验为视频集的第6集: https://www.bilibili.com/video/BV1h14y1k7Gc?p=6

## 七、实验内容及步骤

### 1、使用命令工具监控系统性能

### 1.1 查看 CPU 信息

(1) 使用 lscpu 命令工具查看 CPU 信息。

(2) 使用 cat /proc/cpuinfo 命令工具查看 CPU 信息。

(3) 使用 mpstat 命令工具查看 CPU 信息。

```
# 使用 lscpu 显示 CPU 详细信息
[root@Lab-06-Task-01 ~]# lscpu
# 以扩展可读的格式显示 CPU 信息
[root@Lab-06-Task-01 ~]# lscpu -e
# 显示 CPU 指定列的信息
[root@Lab-06-Task-01 ~]# lscpu -e=CPU
# 以可解析的格式显示 CPU 信息
[root@Lab-06-Task-01 ~]# lscpu -p
# 显示 online CPU 信息
[root@Lab-06-Task-01 ~]# lscpu -bp
# 使用 cat /proc/cpuinfo 显示 CPU 详细信息
[root@Lab-06-Task-01 ~]# cat /proc/cpuinfo
# 查看 CPU 型号
```

[root@Lab-06-Task-01 ~]# cat /proc/cpuinfo | grep name | cut -f2 -d: | uniq -c # 查看物理 CPU 个数 [root@Lab-06-Task-01 ~]# cat /proc/cpuinfo | grep 'physical id' | sort | uniq | wc -l # 查看 CPU 的总线程数量 [root@Lab-06-Task-01 ~]# cat /proc/cpuinfo| grep "processor"| wc -l

# 使用 mpstat 命令工具查看 CPU 信息
# 查看多核 CPU 核心的当前运行状况信息,每两秒更新一次
[root@Lab-06-Task-01 ~]# dnf install -y sysstat
[root@Lab-06-Task-01 ~]# mpstat -P ALL 2
# 查看多核 CPU 核心的当前运行状况信息,每五秒更新一次,采样两次
[root@Lab-06-Task-01 ~]# mpstat -P ALL 5 2

#### 1.2 查看磁盘信息

(1) 使用 df 命令工具查看磁盘信息。

(2) 使用 fdisk 命令工具查看磁盘信息。

#### # 使用 df 命令工具查看磁盘信息

[root@Lab-06-Task-01 ~]# df # 使用 df -i 以 inode 模式来显示磁盘使用情况 [root@Lab-06-Task-01 ~]# df -i # 使用 df -T 显示文件系统类型 [root@Lab-06-Task-01 ~]# df -T # 使用 df -h 与更易读的方式显示目前磁盘空间和使用情况 [root@Lab-06-Task-01 ~]# df -h # 使用 df -k 以单位显示磁盘的使用情况 [root@Lab-06-Task-01 ~]# df -k # 使用 df -l 显示本地的分区的磁盘空间使用率 [root@Lab-06-Task-01 ~]# df -l # 使用 df -a 显示各文件系统的使用情况 [root@Lab-06-Task-01 ~]# df -a # 使用 df -ia 显示各文件系统的 i 节点的使用情况 [root@Lab-06-Task-01 ~]# df -a

# 使用 fdisk -I 显示磁盘当前分区信息 [root@Lab-06-Task-01 ~]# fdisk -I # 使用 fdisk -lu 显示 SCSI 磁盘的每个分区的情况 [root@Lab-06-Task-01 ~]# fdisk -lu

#### 1.3 查看系统实时状态

(1) 使用 top 命令工具查看系统实时状态。

# 使用 top 命令显示系统进行信息
[root@Lab-06-Task-01 ~]# top
# 使用 top -d 设置信息更新时间
[root@Lab-06-Task-01 ~]# top -d 3
# 使用 top -p 显示指定进程的信息
[root@Lab-06-Task-01 ~]# top -p 192
# 使用 top -n 显示更新 3 次后推出
[root@Lab-06-Task-01 ~]# top -n 3
# 使用 top -S 累计显示进程 CPU 使用时间
[root@Lab-06-Task-01 ~]# top -S
# 使用 top -H 显示进程中线程的详细信息
[root@Lab-06-Task-01 ~]# top -H

#### 1.4 查看系统性能状态

- (1) 使用 htop 命令工具查看系统性能状态。
- (2) 使用 sar 命令工具查看系统性能状态。
- (3) 使用 dstat 命令工具查看系统性能状态。

```
[root@Lab-06-Task-01 ~]# htop
# 使用 sar 命令工具查看系统性能状态
# 使用 sar -u 查看 CPU 状态,每 1s 监控一次,共监控 3 次
[root@Lab-06-Task-01 ~]# sar -u 1 3
# 使用 sar -r 查看内存使用率, 每 1s 监控一次, 共 3 次
[root@Lab-06-Task-01 ~]# sar -r 1 3
# 使用 sar -B 查看内存分页情况, 每隔 1s 监控一次, 共 3 次
[root@Lab-06-Task-01 ~]# sar -B 1 3
# 使用 sar -W 查看系统交换活动信息, 每隔 1s 监控一次, 共 3 次
[root@Lab-06-Task-01 ~]# sar -W 1 3
# 使用 sar -d 查看磁盘使用情况,每 1s 监控一次,共 3 次
[root@Lab-06-Task-01 ~]# sar -d 1 3 -p
# 使用 sar -b 查看 I/O 和传输率, 每 1s 监控一次, 共 3 次
[root@Lab-06-Task-01 ~]# sar -b 1 3
# 使用 sar -n 查看网络情况, 每隔 1s 监控一次, 共 3 次
[root@Lab-06-Task-01 ~]# sar -n ALL 1 3
# 使用 sar -q 查看队列的长度与负载的状态,每隔 1s 监控一次, 共 3 次
[root@Lab-06-Task-01 ~]# sar -q 1 3
# 使用 dstat 命令工具查看系统性能状态
[root@Lab-06-Task-01 ~]# dstat
# 使用 dstat -c 查看 CPU 信息,每隔 1s 监控一次, 共 3 次
[root@Lab-06-Task-01 ~]# dstat -c 1 3
# 使用 dstat -d 查看磁盘使用情况, 每隔 1s 监控一次, 共 3 次
[root@Lab-06-Task-01 ~]# dstat -d 1 3
# 使用 dstat -m 查看内存使用情况, 每隔 1s 监控一次, 共 3 次
[root@Lab-06-Task-01 ~]# dstat -m 1 3
# 使用 dstat -n 查看网络传送信息, 每隔 1s 监控一次, 共 3 次
[root@Lab-06-Task-01 ~]# dstat -n 1 3
# 使用 dstat -p 进行进程统计, 每隔 1s 监控一次, 共 3 次
[root@Lab-06-Task-01 ~]# dstat -p 1 3
# 使用 dstat -r 进行 io 请求统计, 每隔 1s 监控一次, 共 3 次
[root@Lab-06-Task-01 ~]# dstat -r 1 3
# 使用 dstat -t 进行时间和日期的输出
```

# 使用 htop 命令工具通过图形操作界面查看系统性能状态

## 2、使用 Linux-Dash 实现可视化监控

[root@Lab-06-Task-01 ~]# dstat -t

### 2.1 安装

# 使用 dnf 工具安装 Apache [root@Lab-06-Task-01 ~]# dnf install -y httpd # 使用 systemctl start 命令启动 Apache 服务 [root@Lab-06-Task-01 ~]# systemctl start httpd [root@Lab-06-Task-01 ~]# systemctl enable --now httpd [root@Lab-06-Task-01 ~]# dnf -y install python php php-fpm # 在/var/www/html 目录下,下载 linux-dash 的源码包 [root@Lab-06-Task-01 ~]# cd /var/www/html [root@Lab-06-Task-01 html]# git clone https://github.com/afaqurk/linux-dash.git # 重新加载 httpd 配置文件 [root@Lab-06-Task-01 html]# systemctl restart httpd

## 2.2 配置

```
# 配置防火墙,允许 80/tcp 端口访问
[root@Lab-06-Task-01 ~]# firewall-cmd --zone=public --add-service=http --perman
ent
[root@Lab-06-Task-01 ~]# firewall-cmd --reload
[root@Lab-06-Task-01 ~]# firewall-cmd --list-all
# 配置 SELinux
[root@Lab-06-Task-01 ~]# setenforce 0
# 修改 SELinux 配置文件
[root@Lab-06-Task-01 ~]# vi /etc/selinux/config
------- config -------
SELINUX=permissive
-------
```

## 2.3 访问测试

```
# 进行访问安全配置
```

```
#修改 httpd 的配置文件,使用 httpd 启动方式进行登录保护
[root@Lab-06-Task-01 ~]# vim /etc/httpd/conf.d/dash.conf
----- dash.conf ------
<Directory /var/www/html/linux-dash/app>
   Options FollowSymLinks
   AllowOverride All
   Order allow, deny
   allow from all
</Directory>
-----
# 在/var/www/html/linux-dash/app 目录下创建.htaccess 文件
[root@Lab-06-Task-01 ~]# vi /var/www/html/linux-dash/app/.htaccess
------ .htaccess
AuthType Basic
AuthName "Restricted Files"
AuthUserFile /var/www/html/linux-dash/app/.htpasswd
Require valid-user
_____
# 设置访问 linux-dash 页面的登录账号和密码
[root@Lab-06-Task-01 ~]# htpasswd -c /var/www/html/linux-dash/app/.htpasswd a
dmin
New password:
Re-type new password:
Adding password for user admin
# 重新服务
```

[root@Lab-06-Task-01 ~]# systemctl restart httpd # 在本地主机浏览器上访问 http://172.20.1.17/linux-dash/app/, 此时需要输入刚设置的账 号和密码: admin, 就能访问 Linux-dash 监控页面。

#### 3、使用防火墙进行系统安全防护

#### 3.1 配置防火墙

(1) 管理防火墙服务

对防火墙服务的管理包括查看防火墙 Firewalld 服务状态、开启、关闭、重启、重新载 入防火墙策略等。

# 查看防火墙 Firewalld 服务状态 [root@Lab-06-Task-01 ~]# systemctl status firewalld # 关闭防火墙服务 [root@Lab-06-Task-01 ~]# systemctl stop firewalld # 开启防火墙服务 [root@Lab-06-Task-01 ~]# systemctl start firewalld # 重启防火墙服务 [root@Lab-06-Task-01 ~]# systemctl restart firewalld # 设置防火墙为开机不自启 [root@Lab-06-Task-01 ~]# systemctl disable firewalld

# 设置防火墙为开机自启动 [root@Lab-06-Task-01 ~]# systemctl enable firewalld

# 重新载入防火墙规则 [root@Lab-06-Task-01 ~]# firewall-cmd --reload

(2) 配置防火墙日志

对防火墙日志的配置有全局日志配置和规则日志配置两部分。全局日志配置是对防火墙 日志规则进行配置,防火墙日志服务由系统 rsyslog 服务进行管理,日志默认存放在/var/log/ firewalld 日志文件中,日志文件基于日期时间自动归档。规则日志配置是设置防火墙触发特 定防火墙规则时记录日志的方式。

```
# 全局日志配置
# 实现防火墙对单播网络通信的日志记录。
# 防火墙日志存放目录变更为/var/log/firewalldlog。
# 防火墙日志记录等级调整为所有等级的日志均记录。
# 使用 vi 命令编辑/etc/firewalld/firewalld.conf 文件
[root@Lab-06-Task-01 ~]# vi /etc/firewalld/firewalld.conf
# ------/etc/firewalld/firewalld.conf 文件-------
# firewalld.conf 配置文件内容较多,本部分仅显示与防火墙日志配置有关的内容
# 将 LogDenied=off 改为 LogDenied=unicast,实现对单播网络通信的日志记录
LogDenied=unicast
```

# -----/etc/firewalld/firewalld.conf 文件-----

# 使用 vi 命令编辑/etc/rsyslog.conf 文件
[root@Lab-06-Task-01 ~]# vi /etc/rsyslog.conf
# ------/etc/rsyslog.conf 文件-----# 在配置文件中增加以下内容, kern.\*表示记录所有等级的系统内核产生的日志信息
kern.\* /var/log/firewalldlog/loginfo
# ------/etc/rsyslog.conf 文件------

# 创建防火墙日志存放目录
[root@Lab-06-Task-01 ~]# mkdir /var/log/firewalldlog
# 重新载入配置文件
[root@Lab-06-Task-01 ~]# systemctl reload firewalld
# 重启日志相关服务
[root@Lab-06-Task-01 ~]# systemctl restart rsyslog

```
# 规则日志配置
```

- # 允许本地主机 (172.20.1.36) 通过 httpd 服务访问服务器。
- # 实现触发规则的通信的日志记录。
- # 设置日志记录的频率为每秒最多3条。
- # 根据防火墙规则要求配置

[root@Lab-06-Task-01 ~]# firewall-cmd --permanent --add-rich-rule='rule family=ip v4 source address=172.20.1.36 service name="http" log level=notice prefix="HTTP " limit value="3/s" accept'

```
# 重新载入防火墙配置使其生效
```

[root@Lab-06-Task-01 ~]# systemctl reload firewalld

#### 3.2 依据场景设计防火墙

(1)通过防火墙指定端口和协议允许访问
需求描述:
第一:打开 443/TCP 端口。
第二:永久打开 3690/TCP 端口。
第三:永久打开 100-500/TCP 端口(指定范围内端口全部打开)。

```
# 打开 443/TCP 端口
```

```
[root@Lab-06-Task-01 ~]# firewall-cmd --add-port=443/tcp
```

```
# 永久打开 3690/TCP 端口
```

```
[root@Lab-06-Task-01 ~]# firewall-cmd --add-port=3690/tcp --permanent
```

# 永久打开 100-500/TCP 端口(指定范围内端口全部打开) [root@Lab-06-Task-01 ~]# firewall-cmd --remove-port=100-500/tcp --permanent

# 重新载入防火墙配置

[root@Lab-06-Task-01 ~]# firewall-cmd --reload

(2) 通过防火墙提升远程连接服务的安全性。

需求描述:

第一:允许地址范围 172.20.1.36/24 内的客户端远程连接服务器,进行远程管理维护。 第二:客户端远程连接服务器时,每分钟最多允许 5 次远程连接,禁止频繁请求。

# 使用 firewall-cmd 命令删除默认 ssh 服务规则 [root@Lab-06-Task-01 ~]# firewall-cmd --permanent --remove-service=ssh

# 使用 firewall-cmd 命令添加指定地址能够远程访问的规则 [root@Lab-06-Task-01 ~]# firewall-cmd --permanent --add-rich-rule='rule family=ip v4 source address=172.20.1.36/24 service name="ssh" limit value="5/s" accept'

# 重新载入防火墙配置

[root@Lab-06-Task-01 ~]# firewall-cmd --reload

(3) 通过防火墙指定 IP 地址允许/禁止访问。

需求描述:

第一:允许来自 IP 地址为 172.20.1.36 的主机的流量通过防火墙。

第二:禁止来自 IP 地址为 172.20.1.135 的主机的流量通过防火墙。

# 允许来自 IP 地址为 172.20.1.36 的主机的流量通过防火墙 [root@Lab-13-Task-01 ~]# firewall-cmd --add-source=172.20.1.36 --permanent

```
# 禁止来自 IP 地址为 172.20.1.135 的主机的流量通过防火墙
[root@Lab-13-Task-01 ~]# firewall-cmd --remove-source=172.20.1.135 --permanent
# 重新载入防火墙配置
[root@Lab-13-Task-01 ~]# firewall-cmd --reload
```

(4) 通过防火墙提升文件传输服务的安全性。

需求描述:

第一:允许地址范围 172.20.1.36/24 内的客户端通过主动与被动模式访问 FTP 服务器。

# 使用 firewall-cmd 命令添加通过主动模式访问 FTP 服务器 [root@Lab-06-Task-01 ~]# firewall-cmd --permanent --add-rich-rule='rule family=ip v4 source address=172.20.1.36/24 port port=20-21 protocol=tcp limit value="10/m " accept'

# 使用 firewall-cmd 命令添加本地客户端允许访问 phpMyAdmin

[root@Lab-06-Task-01 ~]# firewall-cmd --permanent --add-rich-rule='rule family=ip v4 source address=172.20.1.36/24 port port=9000-9020 protocol=tcp limit value=" 10/m" accept'

# 重新载入防火墙配置 [root@Lab-06-Task-01 ~]# firewall-cmd --reload

(5) 查看防火墙日志。

[root@Lab-06-Task-01 ~]# cat /var/log/firewalldlog